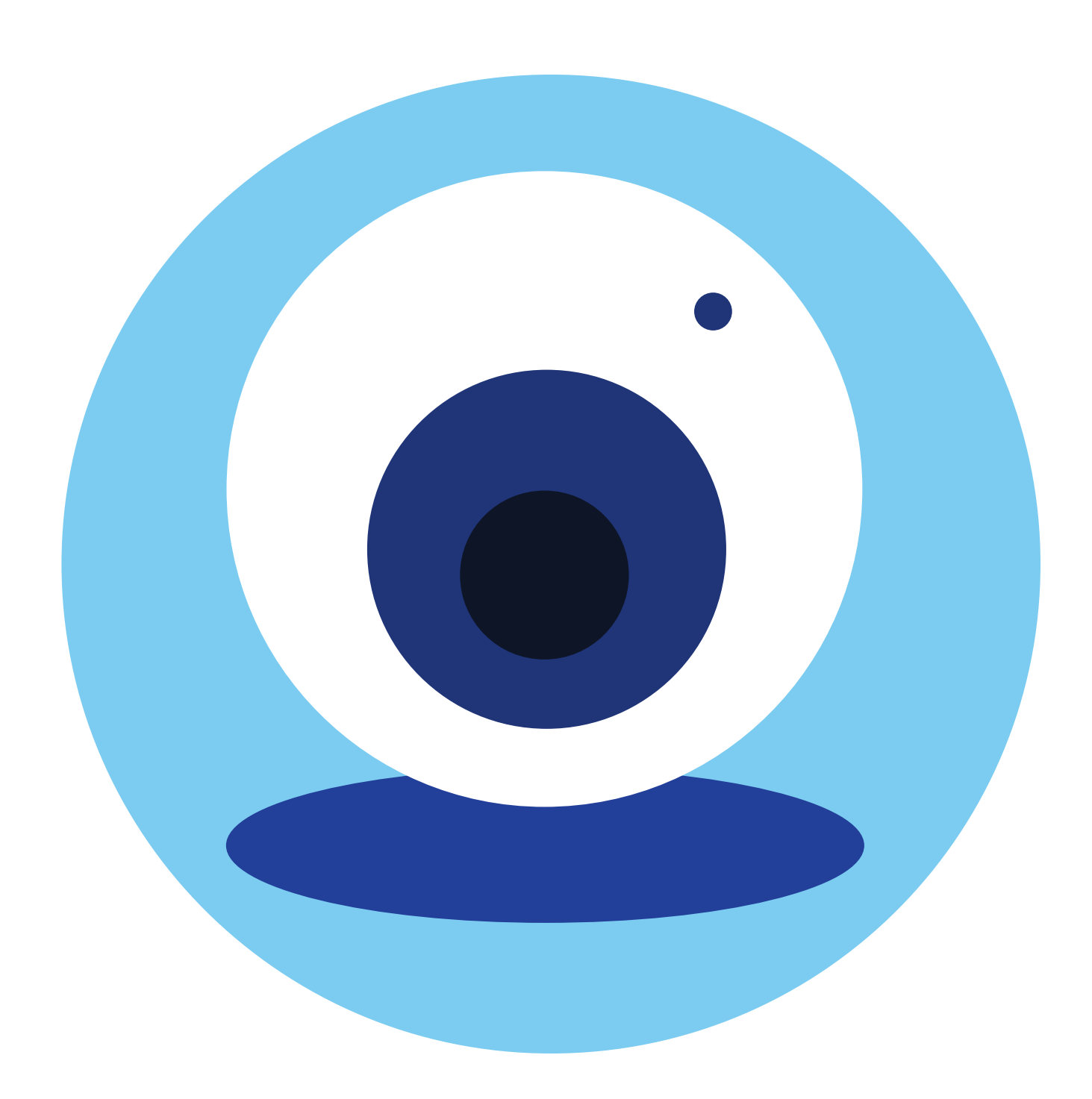

# Видеообщение в сети интернет: бесплатные видеозвонки и обмен сообщениями

между пользователями

Если у вас есть компьютер и он подключен к сети интернет, значит, вы можете связаться со своими родственниками, друзьями по видеосвязи, где бы они ни находились. В их распоряжении также должен быть компьютер, подключенный к интернету.

Возможности видеообщения сегодня предоставляют многие сервисы: социальные сети «ВКонтакте», «Одноклассники», «Google Meet» (Гугл Мит), «Zoom» (Зум), «Яндекс Телемост», «Видеозвонки Mail.ru» и другие.

Одна из первых программ видеообщения - «Скайп». Звонки с компьютера на компьютер – бесплатные, а с компьютера на городские и мобильные телефоны – платная услуга.

Подробнее о других программах для видеообщения - в дополнительных модулях «Азбуки интернета» на сайте азбукаинтернета.рф.

# Что необходимо, чтобы совершить видеозвонок

Для видеозвонка вам понадобятся:

- Компьютер, подключенный к сети интернет.
- Веб-камера.
- Микрофон. •
- Динамики или наушники, чтобы слышать голос собеседника.
- Бесплатная программа видеообщения. ۲

Некоторые модели компьютеров, например, ноутбуки, уже оборудованы веб-камерой, микрофоном и динамиками. Существуют недорогие варианты: веб-камера со встроенным микрофоном или наушники с микрофоном (гарнитура).

Такое же оборудование и программа должны быть у вашего собеседника, чтобы слышать, видеть вас и говорить с вами.

ГЛАВА

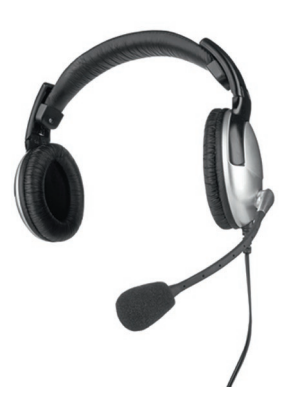

#### ГЛАВА ТРИНАДЦАТАЯ / ВИДЕООБЩЕНИЕ В СЕТИ ИНТЕРНЕТ

# Как установить программу Скайп

Рекомендуется скачивать программу только с официального сайта: skype.com. Это гарантия качества.

Кроме этого, Скайп, как и многие другие сервисы видеообщения, предоставляет возможность проводить видеовстречи без установки программы, а прямо на сайте. Для этого нужно нажать на кнопку «Звоните по видеосвязи бесплатно». На следующей странице клинкуть по надписи «Создать бесплатный звонок» и разослать ссылку участникам встречи. Затем самому перейти по ссылке и присоединиться к беседе.

| Это удобно для непредвиденных случаев, когда вы работаете на незна- |
|---------------------------------------------------------------------|
| комом компьютере и нужно выйти на связь. Конечно, для постоянной    |
| работы в программе удобнее ее установить.                           |

Чтобы скачать программу на компьютер, можно либо нажать на надпись «или скачайте Скайп» (сайт автоматически определит параметры вашего компьютерного устройства и подберет нужную версию), либо перейти в раздел «Загрузки» и выбрать версию программы для компьютера самоми 13.1.

Microsoft Скайп Загрузки Со Скайпа на телефон Скайп-номер Функции Пролукты 🗸 Справка

## Быстрое незапланированное собрание в Скайпе

Звоните по видеосвязи друзьям и близким буквально одним нажатием. Регистрация не требуется. Не нужно скачивать приложение.

#### **ВОСПРОИЗВЕСТИ ВИДЕО**

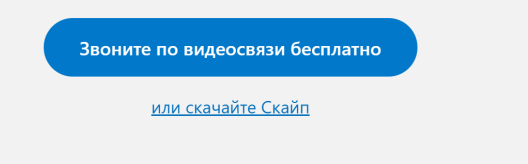

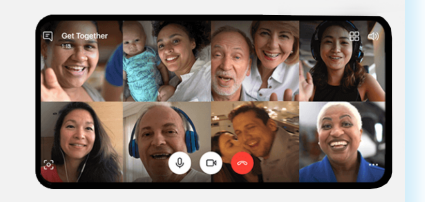

На планшетах, смартфонах с операционной системой Windows, а также на компьютерах, где установлена Windows 10, программа Скайп может быть уже предустановлена. Если по каким-то причинам ее нет, при нажатии на кнопку «Скачать Скайп для Windows» и далее выбрав версию для Windows 10, может появиться сообщение, предлагающее скачать программу из магазина приложений Microsoft Store (Майкрософт Стор). Чтобы установить программу, нужно будет нажать вверху кнопку «Получить» 13.2.

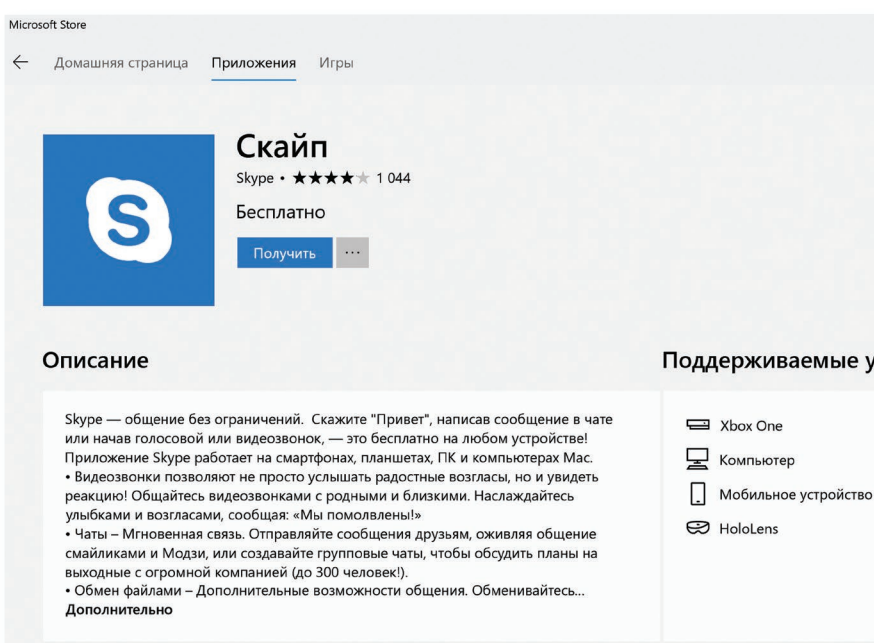

При скачивании через магазин Microsoft Store программа установки предложит ввести данные учетной записи в операционной системе Microsoft (Майкрософт). Это удобно, если у вас несколько устройств на операционной системе Windows.

Начнется загрузка установочного файла программы.

Если вы скачиваете программу через магазин приложений, не нужно искать установочный файл. Просто запустите программу «Скайп».

В других случаях установочный файл программы вы найдете в папке «Загрузки» или «Downloads».

Кликните два раза на загруженный файл. В разных версиях программы для разных операционных систем установка Скайпа может немного отличаться, но общий алгоритм одинаков. Следуйте инструкциям программы по установке. На экране будут появляться окна с вопросами. Согласитесь с условиями установки, разрешите внести изменения на ваш компьютер и т.д. По окончании установки появится окно входа в программу. На разных устройствах его оформление может отличаться 13.3.

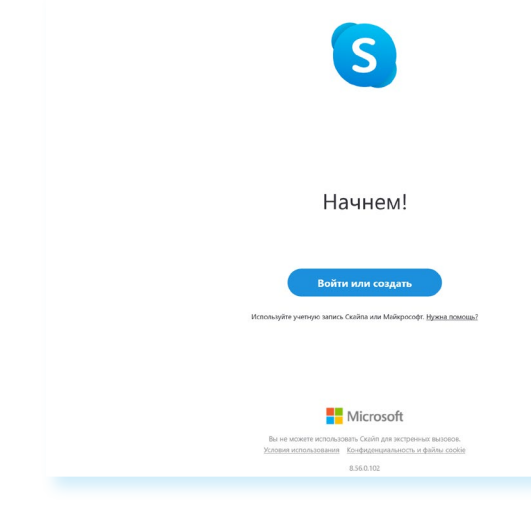

Чтобы начать

видеообщение:

1. Установить

(Скайп).

программу Skype

2. Зарегистрироваться в программе Skype.

3. Найти собеседника,

позвонить ему.

4. Начать общение.

13.1

13.2

#### Поддерживаемые устройс...

13.3

# Регистрация и вход в программу Скайп

Для установления видеосвязи программе необходимо вас идентифицировать. Вам необходимо создать свое уникальное имя и зарегистрироваться. Для этого:

#### 1. Нажмите на кнопку «Войти или создать»

2. Если у вас нет учетной записи, нажмите на строчку «Создайте ее» 13.4.

| Вход<br>Перейти на Skype<br>\$kype, телефон или адрес электронной почты<br>Нет учетной записи? Создайте ее!<br>Назад Далее |    | Microsoft                                 |
|----------------------------------------------------------------------------------------------------|----|-------------------------------------------|
| Перейти на Skype<br>Skype, телефон или адрес электронной почты<br>Нет учетной записи? Создайте ее!<br>Назад Далее          | В  | Вход                                      |
| Skype, телефон или адрес электронной почты<br>Нет учетной записи? Создайте ее!<br>Назад Далее                              | Пе | ерейти на Skype                           |
| Нет учетной записи? Создайте ee!<br>Назад Далее                                                                            | ļs | куре, телефон или адрес электронной почты |
| Назад Далее                                                                                                    | н  | ет учетной записи? Создайте ее!           |
| Назад Далее                                                                                                    |    |                                           |
|                                                                                                    |    | Назад Далее                               |
|                                                                                                    |    |                                           |
|                                                                                                    |    |                                           |
|                                                                                                    |    | 💫 Параметры входа                         |

3. Заполните предложенную форму. Ввод данных поэтапный.

Укажите номер мобильного телефона (или адрес электронной почты). Это будет ваш логин. Придумайте пароль. Укажите свое имя, фамилию и прочие данные.

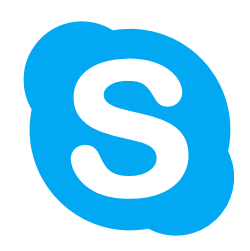

Подтвердите введенный номер мобильного телефона. Введите в форму код, пришедший в СМС.

В зависимости от версии операционной системы процесс регистрации в программе Скайп может отличаться. Внимательно читайте рекомендации по заполнению формы. В целом сам алгоритм регистрации в программе интуитивно понятен.

Также в зависимости от версии Скайпа после регистрации программа может предложить выбрать цветовое оформление экрана, добавить ваше фото, проверить звук и другие настройки.

Обратите внимание, что в самой новой версии Скайпа разделы программы находятся вверху слева и обозначаются инфозначками. Если подвести курсор к такому значку, появится поясняющая надпись, за что «отвечает» данный пункт.

Запишите свои регистрационные данные. Ваше уникальное имя (логин) и пароль вам понадобятся для начала общения через программу.

# Первый звонок

Для того чтобы связаться с нужным вам человеком, выберите в верхнем меню «Контакты» и в строку поиска впишите имя вашего собеседника. Можно искать также по логину скайпа, адресу электронной почты (при условии, что именно эту почту ваш потенциальный собеседник указывал при регистрации в программе). Если искать только по имени и фамилии, программа может выдать большое количество аккачнтов с совпадающими именами. Уточняйте поиск. 13.5.

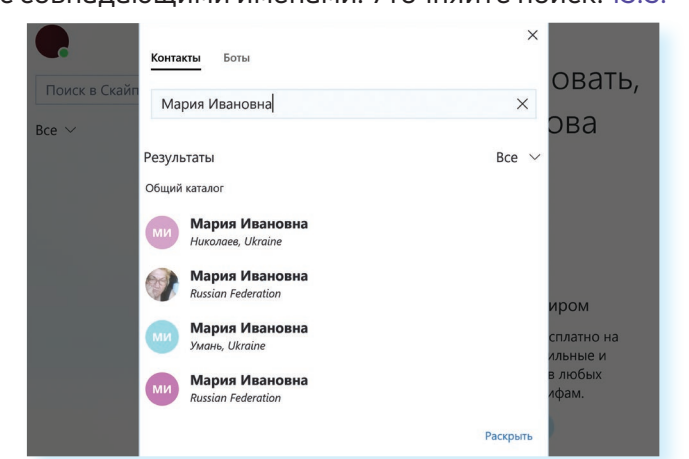

После того как нужный контакт найден, кликните по нему мышкой. В правой части окна появится поле для общения с ним. Вы можете написать приветственное сообшение 13.6

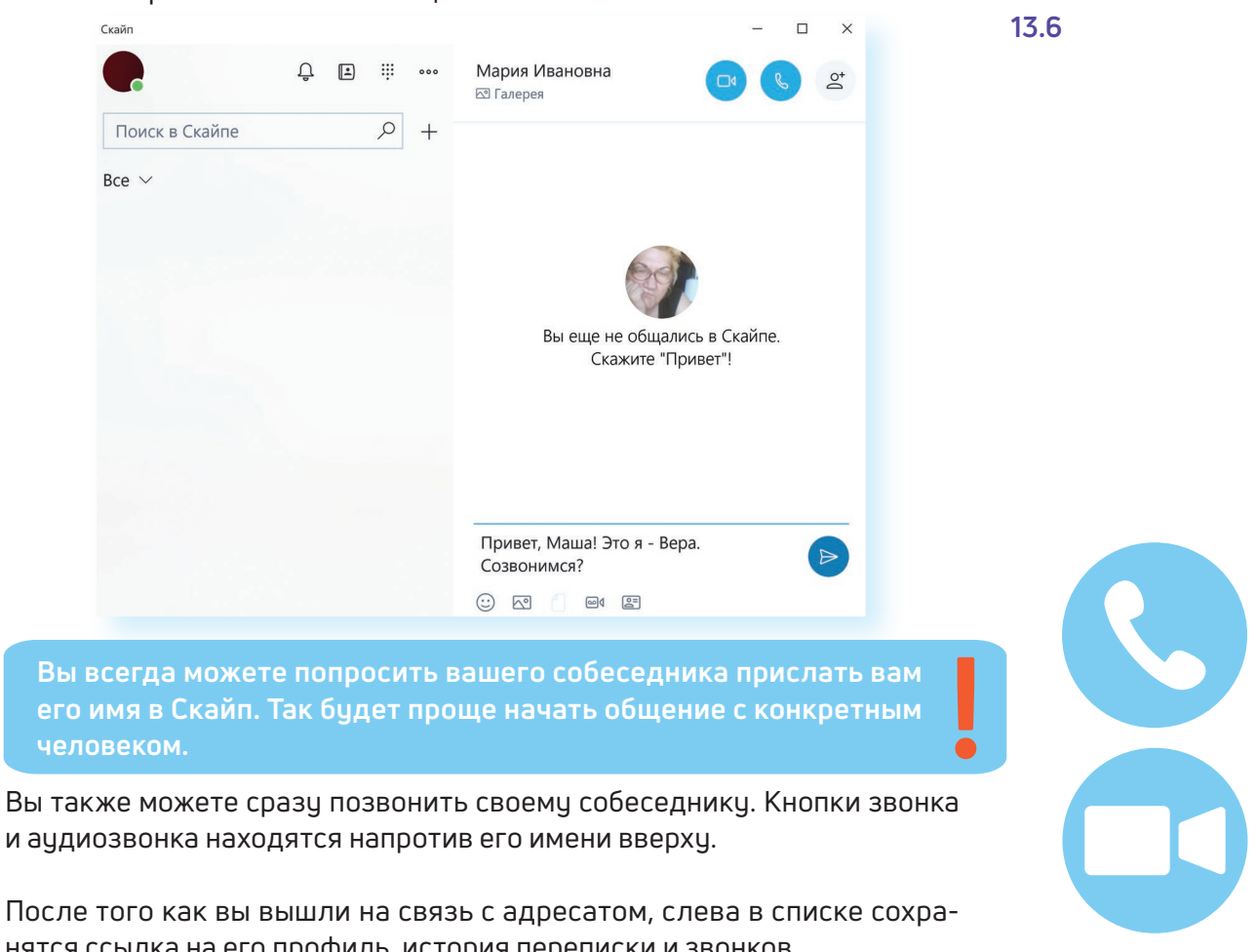

и аудиозвонка находятся напротив его имени вверху.

нятся ссылка на его профиль, история переписки и звонков.

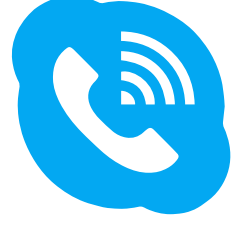

13.5

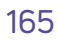

# Обзор основного меню программы Скайп

В основном меню программы несколько разделов. Все они обозначены инфозначками. Изображение колокольчика – это уведомления о пропущенных сообщениях и звонках. Нажав на него, вы сможете узнать, кто пытался с вами связаться.

Далее вверху раздел «Контакты», где вы можете найти собеседников и сохранить контакты. Также в меню есть раздел «Звонки», позволяющий набрать любой номер на стационарный телефон. Такие звонки будут платными.

Три горизонтальных точки в верху – это раздел «Еще». Нажав на него, мы можем перейти в дополнительное меню. Оно дает возможность выйти из программы, а также настроить параметры Скайпа на своем устройстве 13.7.

| Поиск в Скайпе Настройки   Все ✓ Отправить отзыв   Справка в Интернете Об этой версии   Выход Выход | •                       | û ∰ ∞∞ Skype                                                          |  |
|----------------------------------------------------------------------------------------------------|-------------------------|-----------------------------------------------------------------------|--|
| Выход                                                                                               | Поиск в Скайпе<br>Все ∨ | Настройки<br>Отправить отзыв<br>Справка в Интернете<br>Об этой версии |  |
|                                                                                                    |                         | Выход                                                                 |  |

В разделе «Еще», в пункте «Настройки», можно проверить звук, микрофон, работу видео, а также установить параметры для уведомлений, звонков, параметры вашего отображения в программе. Можно, например, поставить ограничения и принимать звонки только от тех, кто в списке ваших контактов.

Кроме этого, нажав вверху справа на изображение кружка, вы перейдете на страничку своего профиля. Вы сможете здесь поставить индикатор настроения, обозначить свой статус или внести изменения в свою учетную запись, а также перейти в раздел «Настройки».

# Если вы забыли пароль к программе Скайп

В окне, где от вас требуется ввести пароль, нажмите внизу надпись «Забыли пароль?». Вас перенаправят на страници, где необходимо бидет ввести номер мобильного телефона (либо адрес электронной почты) и код с картинки. Нажмите «Далее».

На следующей странице введите код, пришедший вам на указанный ранее номер мобильного телефона, и затем придумайте и впишите в соответствующий поля новый пароль.

Если вы восстанавливали пароль по адресу электронной почты, нужно будет зайти на свой почтовый ящик и перейти по ссылке, пришедшей в письме. А затем в открывшемся окне придумать и ввести новый пароль.

Как правило, ссылка для изменения пароля приходит в течение 10 минут. Письмо от Скайп будет либо в папке «Входящие», либо может попасть в папку «Спам».

Восстановить пароль рекомендуется в течение 6 часов. Именно столько времени действует присланная вам на электронную почту ссылка.

По такому же принципу можно восстановить пароль для входа на страничку социальных сетей, где вы были зарегистрированы, или пароль для доступа в свой почтовый ящик.

Если пароль не получается восстановить, можно еще раз бесплатно зарегистрироваться в Скайп.

### Контрольные вопросы

- 1. Что необходимо для видеообщения?
- 2. С какого сайта рекомендуется скачивать для дальнейшей установки программы видеообщения?
- 3. Почему необходимо записать логин и пароль для входа в социальные сети, электронную почту и другие ресурсы в сети интернет?
- 4. Что делать, если вы забыли логин или пароль для входа на свою страничку?

### 167

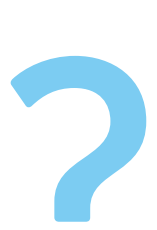

#### Как восстановить пароль Скайп:

- 1. Нажать на кнопку «Забыли пароль?»
- 2. Ввести адрес своей электронной почты.
- 3. Выбрать, куда отправить код безопасности: номер мобильного телефона или электронную почту.
- 4. Нажать «Отправить код».
- 5. Ввести код в требуемое поле.